## \*MEXPT Cheat Sheet Move to Exempt Staff Percent Time (75% - 99%)

To be used for moving a status employee from a current status appointment into a Percent Time (75% - 99%) Exempt Staff appointment (i.e. PAT, PA, Academic Administrator, or Extension Educator). Process includes terminating original position/suffix and entering a new Status exempt Job record.

**Note:** Users should use the RMEXPT EPAF if a labor distribution step is needed to override default position labor distribution information.

|                            | Year round (July 1-June30) but with a             | Has a gap in service dates over the Fiscal        |
|----------------------------|---------------------------------------------------|---------------------------------------------------|
|                            | reduced weekly schedule                           | Year End/Begin (i.e. is NOT on active             |
|                            |                                                   | appointment for July 1)                           |
| Access NOAEPAF             |                                                   |                                                   |
| Enter Keyblock Information |                                                   |                                                   |
| Name/ID                    |                                                   |                                                   |
| Query date                 | Set to the hire date in the new position; or if   | Set to the hire date in the new position; or if   |
|                            | hire is effective in a previous pay period, enter | hire is effective in a previous pay period, enter |
|                            | the first day of the current pay period           | the second day of the current pay period          |
| Approval Category          | *MEXPT                                            | *MEXPT                                            |
| Position/Suffix            | Enter Position/Suffix of Job record being         | Enter Position/Suffix of Job record being         |
|                            | terminated                                        | terminated                                        |
|                            |                                                   |                                                   |
|                            |                                                   |                                                   |
|                            |                                                   |                                                   |
|                            |                                                   |                                                   |
| <next block=""></next>     |                                                   |                                                   |
| TERMIN                     |                                                   |                                                   |
| Jobs Detail Eff Date       | Enter as last day of work if in the current or    | Enter as last day of work if in the current or    |
|                            | future pay periods; or if the last day was in a   | future pay periods; or if the last day was in a   |
|                            | previous pay period, enter as first day of        | previous pay period, enter as first day of        |
|                            | current pay period                                | current pay period                                |

| Personnel Date       | Enter as last day of appointment in              | Enter as last day of appointment in              |
|----------------------|--------------------------------------------------|--------------------------------------------------|
|                      | terminating job.                                 | terminating job.                                 |
| Job Status           | Т                                                | Т                                                |
| Job Change Reason    | See list below                                   | See list below                                   |
| Contract Begin Date  | If Termination Jobs Detail Eff Date is earlier,  | If Termination Jobs Detail Eff Date is earlier,  |
|                      | change Contract Begin date to equal              | change Contract Begin date to equal              |
|                      | Termination Jobs Detail Eff Date. If             | Termination Jobs Detail Eff Date. If             |
|                      | Termination Jobs Detail Eff Date is later than   | Termination Jobs Detail Eff Date is later than   |
|                      | Contract Begin Date, leave blank.                | Contract Begin Date, leave blank.                |
| Contract End Date    | If Contract End Date is earlier than             | If Contract End Date is earlier than             |
|                      | Termination Jobs Detail Eff Date, leave          | Termination Jobs Detail Eff Date, leave          |
|                      | blank. If Contract End Date is later than        | blank. If Contract End Date is later than        |
|                      | Termination Jobs Detail Eff Date, change         | Termination Jobs Detail Eff Date, change         |
|                      | Contract End Date to equal termination           | Contract End Date to equal termination           |
|                      | effective date.                                  | effective date.                                  |
|                      | Save, Next Action, Next Block                    | Save, Next Action, Next Block                    |
| STEXJE               |                                                  |                                                  |
| In Keyblock enter    | Enter Position/Suffix of new appointment         | Enter Position/Suffix of new appointment         |
| Position/Suffix      |                                                  |                                                  |
| Jobs Detail Eff Date | Entered as date of hire if the appointment is in | Entered as date of hire if the appointment is in |
|                      | the current of future pays; or enter as the      | the current of future pays; or enter as the      |
|                      | second day of current pay period if hire is      | second day of current pay period if hire is      |
|                      | retroactive. SHOULD NOT be the dame date         | retroactive. SHOULD NOT be the dame date         |
|                      | as the TERMIN effective date in previous         | as the TERMIN effective date in previous         |
|                      | step.                                            | step.                                            |
| Job Begin Date       | Set equal to the Jobs Detail Eff Date            | Set equal to the Jobs Detail Eff Date            |
| Contract Begin Date  | Leave blank                                      | Set equal to the Jobs Detail Eff Date            |
| Personnel Date       | Enter the actual date of appointment             | Enter the actual date of appointment             |
| Contract End Date    | Leave blank                                      | Enter the last day of appointment for current    |
|                      |                                                  | fiscal year                                      |
| Job Type             | P (may be adjusted to "S" if active Primary      | P (may be adjusted to "S" if active Primary      |
|                      | Job already exists)                              | Job already exists)                              |
| Annual Salary        | Enter approved Annual Salary                     | Enter approved Annual Salary                     |
| Timesheet Orgn       | Set equal to the Position Orgn (may be           | Set equal to the Position Orgn (may be           |

|                     | reviewed on the Salary Budget window of     | reviewed on the Salary Budget window of      |
|---------------------|---------------------------------------------|----------------------------------------------|
|                     | NBAPBUD)                                    | NBAPBUD)                                     |
| FTE                 | Set equal to Position FTE                   | Set equal to Position FTE                    |
| Job Change Reason   | See list below                              | See list below                               |
| Factor              | Leave blank                                 | Calculate working days within the period     |
|                     |                                             | from the Annualized Position Appointment     |
|                     |                                             | start date through the Contract end date and |
|                     |                                             | then divide by 10                            |
| Pays                | Leave blank                                 | Set equal to factor                          |
| Deferred Pay Code   | Leave blank                                 | Leave blank                                  |
| Workers Comp Code   | 8868, however, risk factors may require the | 8868, however, risk factors may require the  |
|                     | record be coded as 9101 such as if employee | record be coded as 9101 such as if employee  |
|                     | works in the care/maintenance of buildings  | works in the care/maintenance of buildings   |
|                     | and facilities. Contact HR for more         | and facilities. Contact HR for more          |
|                     | information.                                | information.                                 |
| Supervisor ID       | Non-Overridable                             | Non-Overridable                              |
| Step                | 0                                           | 0                                            |
| Accrue Leave        | "Y" if new appointment is at CLL, KSC,      | "Y" if new appointment is at CLL, KSC,       |
|                     | PSU, System Offices, or at UNH with FAMIS   | PSU, System Offices, or at UNH with FAMIS    |
|                     | time reporting; otherwise enter "N"         | time reporting; otherwise enter "N"          |
| Leave Report Method | USNH – For Leave Reporting jobs enter       | USNH – For Leave Reporting jobs enter        |
|                     | W – Leave Report on the Web; otherwise      | W – Leave Report on the Web; otherwise       |
|                     | enter P – none(Payroll)                     | enter P – none(Payroll)                      |
|                     | GSC, KSC, PSU & UNH - enter P –             | GSC, KSC, PSU & UNH - enter P –              |
|                     | none(Payroll)                               | none(Payroll)                                |
| Leave Rept Pay ID   | USNH – For Leave Reporting jobs enter       | USNH – For Leave Reporting jobs enter        |
|                     | L1 – Exempt Leave Reporting; otherwise      | L1 – Exempt Leave Reporting; otherwise       |
|                     | enter B1 – Bi-Weekly                        | enter B1 – Bi-Weekly                         |
|                     | GSC, KSC,PSU & UNH –B1 – Bi-                | GSC, KSC,PSU & UNH –B1 – Bi-                 |
|                     | Weekly                                      | Weekly                                       |
|                     | Save, Next Action, Next Block               | Save, Next Action, Next Block                |
| If RMEXFT, LABFUL   | override labor distribution as necessary    | override labor distribution as necessary     |
|                     | Save, Routing Information                   | Save, Routing Information                    |

| Transaction Comments, Save | Transaction Comments, Save |
|----------------------------|----------------------------|
| Submit                     | Submit                     |

Notes: Campus HR approver should review employee appointment information for prior service issues; at UNH, note District entry needed for Pat Council Districts; confirm PEAEMPL ECLS selection is appropriate for overall status activity; adjusting PEAEMPL Home Org assignment to match new status timesheet org assignment. If a change to the PEAEMPL ECLS is warranted, the HR response may require adjustments to deductions and leave balances.

## Job Change Reason codes to be used for Moves:

| Move Justification             | Reason on Job Entry Stey to new | Reason on TERMIN Step |
|--------------------------------|---------------------------------|-----------------------|
|                                | <b>Position/Suffix (OSJBEY)</b> |                       |
| Promotion for Staff            | AEPRO                           | AXPRO                 |
| Transfer                       | AETFR                           | AXTFR                 |
| Voluntary Demotion             | AEVDM                           | AXVDM                 |
| Demotion for Cause             | AEDEM                           | AXDEM                 |
| Change in FTEBS                | AEFBS                           | AXFBS                 |
| Perm Change in %               | AECPC                           | AXCPC                 |
| Reclassification to new        | AERCL                           | AXRCL                 |
| Occupational Type (i.e., OS to |                                 |                       |
| PAT)                           |                                 |                       |
| Change in Contract Dates       | AECCD                           | AXCCD                 |
| Change in Position Number      | AEPNC                           | AXPNC                 |

## Job Change Reason codes to be used for Moves:

| Move Justification  | Reason on Job Entry Stey to new | Reason on TERMIN Step |
|---------------------|---------------------------------|-----------------------|
|                     | Position/Sullix (OSJBEY)        |                       |
| Promotion for Staff | AEPRO                           | AXPRO                 |
| Transfer            | AETFR                           | AXTFR                 |
| Voluntary Demotion  | AEVDM                           | AXVDM                 |
| Demotion for Cause  | AEDEM                           | AXDEM                 |
| Change in FTEBS     | AEFBS                           | AXFBS                 |

\*MEXPT

## Banner: HR – EPAF Usage – Cheat Sheets

| Perm Change in %               | AECPC | AXCPC |
|--------------------------------|-------|-------|
| Reclassification to new        | AERCL | AXRCL |
| Occupational Type (i.e., OS to |       |       |
| PAT)                           |       |       |
| Change in Contract Dates       | AECCD | AXCCD |
| Change in Position Number      | AEPNC | AXPNC |